## MVD Gestiona – Emisión de comprobantes fiscales electrónicos

En el presente documento se detalla los pasos a seguir para emitir un comprobante fiscal electrónico a partir de una orden de venta.

## Emisión de e-Ticket/e-Factura

Una vez confirmado una orden de venta, en la parte superior izquierda se muestra la opción "Crear factura"

| Nuevo Órden<br>S0000 | es de venta<br>2 🍄                                                                       |
|----------------------|------------------------------------------------------------------------------------------|
| Crear factura        | Enviar por correo electrónico Vista previa Cancelar                                      |
| S0000                | 2                                                                                        |
| Cliente              | GANISOL S.A<br>Bulevar Artigas 1129<br>Maldonado<br>Pocitos MO<br>Uruguay – 220283300016 |

Imagen 1 – Crear factura desde pedido de venta

Una vez seleccionada dicha opción, dejar seleccionada la opción por defecto y hacer clic en "Crear borrador de factura"

| ANIS<br>uleva                    | Crear facturas  |                                                                                                   |           |           |                           | × |
|----------------------------------|-----------------|---------------------------------------------------------------------------------------------------|-----------|-----------|---------------------------|---|
| ocitos<br>rugua<br>ANIS<br>ackor | Crear factura ? | <ul> <li>Factura normal</li> <li>Anticipo (porcentaje</li> <li>Anticipo (importe fiji)</li> </ul> | )<br>o)   |           |                           |   |
| Otra<br>pción                    | Crear borrador  | <b>de factura</b> Cancelar<br>Cantidad                                                            | Entregado | Facturado | Precio unitario Impuestos |   |

Imagen 2 – Crear factura desde pedido de venta

De forma automática se creará el documento asociado al comprobante a emitir con las líneas de factura y receptor correspondiente, pudiendo siempre editar dichas opciones en caso de ser necesario.

| Crear factura   | nviar por correo electrónico       | Vista previa Cancela | r         |                     | Cotizaci                           | ón Cotización enviada | Orden de venta    |
|-----------------|------------------------------------|----------------------|-----------|---------------------|------------------------------------|-----------------------|-------------------|
| S00002          |                                    |                      |           |                     |                                    |                       |                   |
| Cliente         | GANISOL S.A                        |                      |           | Fecha de la orden ? | 20/05/2025 13:44:20                |                       |                   |
|                 | Bulevar Artigas 1129<br>Maldonado  |                      |           | Lista de precios ?  | Lista de precios UYU predeterminad | a (UYU)               |                   |
|                 | Pocitos MO<br>Uruguay – 2202833000 | 16                   |           | Términos de pago    |                                    |                       |                   |
| Dirección de fa | tura GANISOL S.A                   |                      |           |                     |                                    |                       |                   |
| Dirección de en | trega Backoffice Admin             |                      |           |                     |                                    |                       |                   |
| Líneas de la c  | rden Otra información              | Firma del cliente    |           |                     |                                    |                       |                   |
| Producto        | Descripción                        | Cantidad             | Entregado | Facturado           | Precio unitario Impuestos          |                       | Impuestos excl. 물 |
| Teclado         | Teclado                            | 6,00                 | 0,00 📥    | 0,00                | 350,00                             |                       | 2.100,00 \$ 💼     |
| Agregar un pi   | oducto Agregar una sección         | Agregar una nota     | Catálogo  |                     |                                    |                       |                   |
|                 |                                    |                      |           |                     |                                    |                       |                   |
|                 |                                    |                      |           |                     |                                    |                       |                   |

Imagen 3 - Orden de venta

| Confirmar Cancelar     |                                      |          |                                 | Borrador Publicado |
|------------------------|--------------------------------------|----------|---------------------------------|--------------------|
| Factura de cliente     |                                      |          |                                 |                    |
| Borrador               |                                      |          |                                 |                    |
| Cliente                | GANISOL S.A                          |          | Fecha de factura                |                    |
|                        | Bulevar Artigas 1129<br>Maldonado    |          | Referencia de pago ?            |                    |
|                        | Pocitos MO<br>Uruguay – 220283300016 |          | Fecha de vencimiento 20/05/2025 | o Términos de pago |
| Dirección de entrega ? | Backoffice Admin                     |          | Divisa UYU                      |                    |
| Contado/Credito        |                                      |          |                                 |                    |
| Líneas de factura      | Otra información                     |          |                                 |                    |
| Producto               | Etiqueta                             | Cantidad | Precio Impuestos                | Impuestos excl. 📮  |
| Teclado                | Teclado                              | 6,00     | 350,00                          | 2.100,00 \$ 💼      |
| Agregar una línea A    | gregar sección Agregar nota          |          |                                 |                    |
|                        |                                      |          |                                 |                    |
|                        |                                      |          |                                 |                    |
|                        |                                      |          |                                 |                    |

Imagen 4 – Comprobante asociado a la orden de venta

Para emitir el comprobante fiscal electrónico, seleccionar la opción correspondiente Contado/Crédito y luego el botón "Confirmar" ubicado en la parte superior izquierda del documento.

Al seleccionar la opción "Confirmar" el comprobante fiscal electrónico es enviado a DGI, pudiendo acceder a la representación impresa haciendo clic en la opción "Imprimir"

| viar e imprimir 🛛 Regi           | strar pago Imprimir Nota de créd                                                         | ito Restablecer a borrador |                                                                             |                                        |
|----------------------------------|------------------------------------------------------------------------------------------|----------------------------|-----------------------------------------------------------------------------|----------------------------------------|
| actura de cliente<br>C103493-EF  |                                                                                          | <b>`</b>                   |                                                                             |                                        |
| Cliente                          | GANISOL S.A<br>Bulevar Artigas 1129<br>Maldonado<br>Pocitos MO<br>Uruguay – 220283300016 |                            | Fecha de factura<br>Referencia de pago <sup>?</sup><br>Fecha de vencimiento | 20/05/2025<br>C103493-EF<br>20/05/2025 |
| irección de entrega <sup>?</sup> | Backoffice Admin                                                                         |                            | Divisa                                                                      | UYU                                    |
| ontado/Credito                   | Contado                                                                                  |                            |                                                                             |                                        |

Imagen 5 – Imprimir comprobante fiscal electrónico generado

## Emisión de notas de crédito de e-Ticket/e-Facturas

En caso de ser necesario emitir una nota de crédito, simplemente seleccionar la opción "Nota de crédito" disponible en el documento asociado al comprobante.

Luego, indicar el motivo y seleccionar la opción "Revertir"

| Nota de crédito                             |                           | × |
|---------------------------------------------|---------------------------|---|
| Motivo que aparece en<br>la nota de crédito |                           | _ |
| Diario <sup>?</sup>                         | Facturas de Clientes      |   |
| Gereversión                                 | 20/05/2025                |   |
| Revertir Descartar                          | Cantidad Precio Impuestos |   |

Imagen 6 - Creación de nota de crédito

Se creará una nota de crédito borrador, la cual puede emitirse de forma análoga a la emisión de e-Tickets o e-Facturas.

## Registro de pagos de comprobantes

Para registrar el pago de un comprobante, se debe seleccionar la opción "Registrar pago" ubicada en la parte superior del comprobante pudiendo seleccionar el diario de pago correspondiente por el monto correspondiente (Es decir, realizar un pago total o parcial del comprobante) MONTEVIDEOCOMM